# **User Manual**

# FOR

# MERI Website https://mobileappscircle.com

Submitted By:

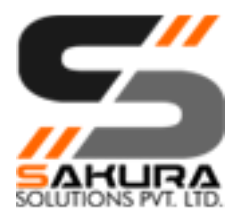

Sakura Solutions Private Limited 501-B, 5th Floor, Jaina Tower II, District Centre Janakpuri, New Delhi - 110058

| Та | able of Content                 |    |
|----|---------------------------------|----|
| •  | Table of Content                | 2  |
| •  | MERI Website Admin Panel        | 4  |
|    | Login to the Admin Panel        | 4  |
|    | Dashboard                       | 5  |
|    | User Profile Manager            | 6  |
|    | User Manager                    | 7  |
|    | Add/Edit User                   | 7  |
|    | List of Department Users        | 8  |
|    | Assign Permission to Users      | 9  |
|    | Content Management System (CMS) | 10 |
|    | Add/Edit Content                | 10 |
|    | List of Content                 | 16 |
|    | Banner Manager                  | 17 |
|    | Add/Edit Banner                 | 17 |
|    | List of Banners                 | 18 |
|    | Research Manager                | 19 |
|    | Add/Edit Research               | 19 |
|    | List of Research                | 21 |
|    | Knowledge Centre Manager        | 23 |
|    | Add/Edit Knowledge Manager      | 23 |
|    | List of Knowledge               | 24 |
|    | Library Manager                 | 25 |
|    | Add/Edit Library                | 25 |
|    | List of Library                 | 26 |
|    | Media Manager                   | 27 |
|    | Add/Edit Video                  | 27 |
|    | List of Videos                  | 28 |

| Add/Edit Photo Category (Photo Album or Event) |    |
|------------------------------------------------|----|
| List of Photo Category (Photo Album or Event)  |    |
| Add/Edit Photo                                 |    |
| List of Photos                                 |    |
| Related Links Manager                          |    |
| Add/Edit Related Links                         |    |
| List of Related Links                          |    |
| Latest News/Events/Press Release Manager       |    |
| Add/Edit Latest News/Events/Press Release      |    |
| List of Latest News/Events/Press Release       |    |
| Tender Manager                                 | 40 |
| Add/Edit Tender                                |    |
| List of Tenders                                | 41 |
| Feedbacks/Complaints Manager                   |    |
| List of Feedbacks                              |    |
| Archives Manager                               | 44 |
| List of Tenders                                |    |
| List of Latest News/Events/Press Release       | 45 |
| Audit Trail Manager                            |    |
| List of Activities done by all Users           | 46 |

MERI Website Admin Panel

#### Login to the Admin Panel

Go to the Admin Panel login page. You will see a webpage presented below which have some text boxes that must be filled in order to login in to the Admin Panel.

Link for Access: https://mobileappscircle.com/admin/login

| Please Sign In                 |     |  |
|--------------------------------|-----|--|
| M                              | ERI |  |
| User Id                        |     |  |
| Password                       |     |  |
| Enter Security Code:<br>Ig19h6 | •   |  |
|                                |     |  |

Figure 1: Login Screen

#### Dashboard

(LEFT MENU → Dashboard) Link for Access: <u>https://mobileappscircle.com/admin/dashboard</u>

After Login first screen will come is DASHBOARD.

Here you can check Stats about Users, Researches, Knowledge, and Library etc.

Left Menu shows all the Modules that are covered in MERI Website.

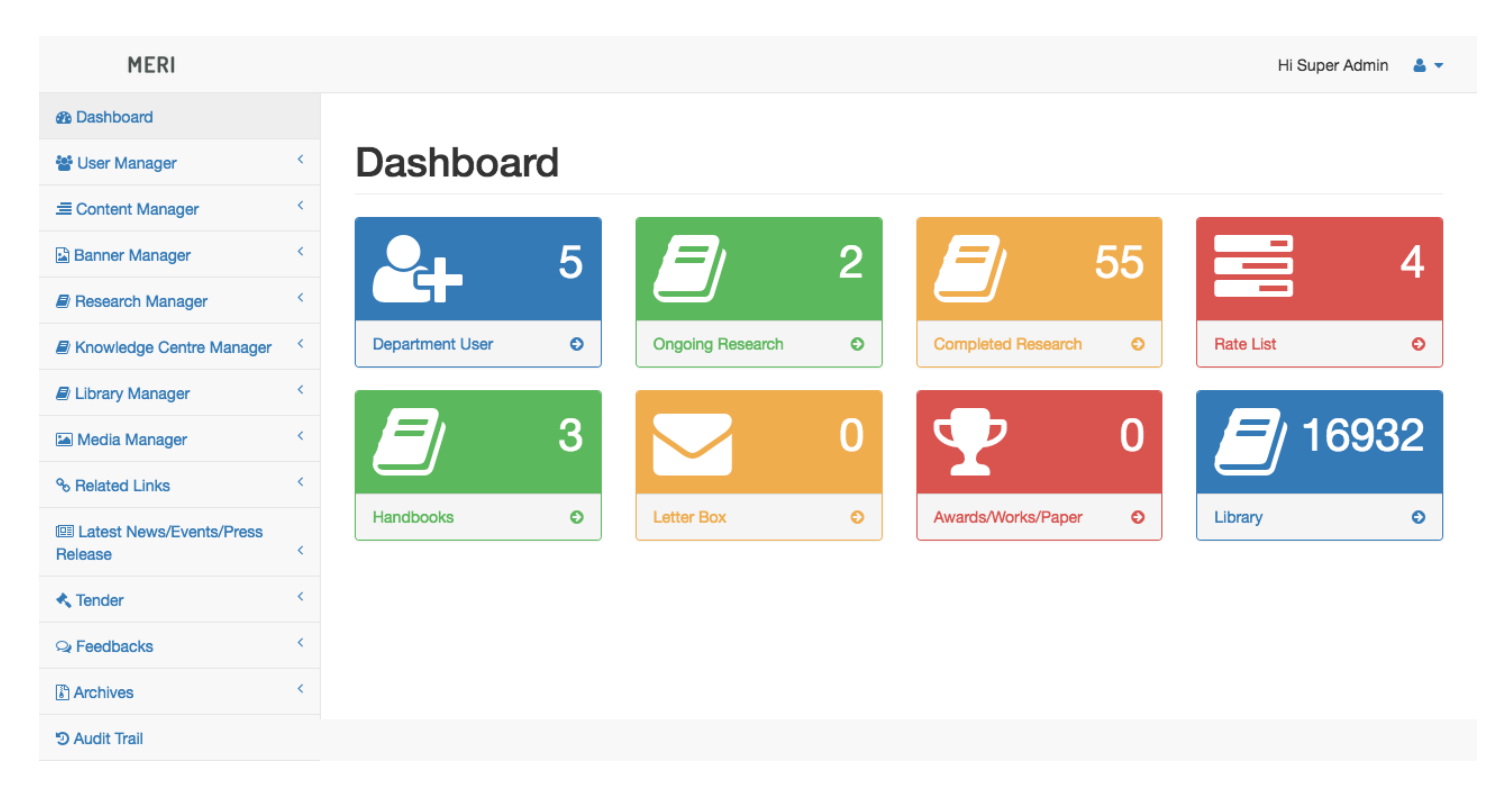

Figure 2: Dashboard Screen

#### **User Profile Manager**

(TOP RIGHT → User Profile) Link for Access: <u>https://mobileappscircle.com/admin/user-profile</u>

At **TOP RIGHT** there is a link for User Profile. Through this link you can update your profile.

| MERI                                  | Hi Super Admin 🛛 🛔 🔻                                                                                                    |
|---------------------------------------|----------------------------------------------------------------------------------------------------|
| Dashboard                             | Luser Profile                                                                                                    |
| 📽 User Manager                        | User Profile     Ise Logout                                                                                                    |
| E Content Manager                     | <                                                                                                    |
| Banner Manager                        | <                                                                                                    |
| Research Manager                      | < First Name *                                                                                                    |
| Knowledge Centre Manager              | Super                                                                                                    |
| E Library Manager                     | < Last Name *                                                                                                    |
| 🖾 Media Manager                       | < Admin                                                                                                    |
| % Related Links                       | < Vork Telephone Vork Telephone Vork 109811439489 Vork 109811439489 Vork 1098114 Vork 1098114 |
| I Latest News/Events/Press<br>Release | < Mobile *                                                                                                    |
| Tender                                | < 0981143948                                                                                                    |
| Seedbacks                             | Email Address *                                                                                                    |
| Archives                              | sunil@sakuraltd.in                                                                                                    |
| D Audit Trail                         | Password: *                                                                                                    |
|                                       | Confirm Password: *                                                                                                    |

Figure 3: User Profile Screen

**User Manager** 

#### Add/Edit User

(LEFT MENU ightarrow User Manager ightarrow Add New)

Link for Access: <a href="https://mobileappscircle.com/admin/department-user-detail/">https://mobileappscircle.com/admin/department-user-detail/</a>

Through this module you can add new user.

| MERI                                | Hi Super Admin 🛛 🛔 🤜          |
|-------------------------------------|-------------------------------|
| 2 Dashboard                         |                               |
| 📽 User Manager                      | Department User Manager       |
| » View All                          |                               |
| » Add New                           | Back to Department Users list |
| ≡ Content Manager                   | First Name *                  |
| Banner Manager                      |                               |
| Research Manager                    | Last Name *                   |
| Knowledge Centre Manager            |                               |
| Library Manager                     | Work Telephone                |
| Media Manager                       | Mobile                        |
| % Related Links                     |                               |
| Latest News/Events/Press<br>Release | Email Address *               |
| 🔩 Tender                            |                               |
| Q Feedbacks                         | Password: *                   |
| Archives                            | Confirm Password: *           |
| Audit Trail                         |                               |
|                                     | Submit                        |

Figure 4: Add Department User - Screen

#### List of Department Users

#### (LEFT MENU $\rightarrow$ User Manager $\rightarrow$ View All)

Link for Access: https://mobileappscircle.com/admin/department-users

Through this module you can check existing Users. You can also view/edit users from here. You can also export data in Excel and PDF format.

| MERI                                  |     |                |                       |               |    |          |              |           | Hi Su       | per Adr | mir |
|---------------------------------------|-----|----------------|-----------------------|---------------|----|----------|--------------|-----------|-------------|---------|-----|
| 2 Dashboard                           |     |                |                       |               |    |          |              |           |             |         |     |
| 🖀 User Manager                        | × . | Depart         | ment User             | Manager       |    |          |              |           |             |         |     |
| > View All                            |     | -              |                       | -             |    |          |              |           |             | _       |     |
| » Add New                             |     |                |                       |               |    |          | Add New Depa | irtment U | ser   Expor | t⊠∣E    | X   |
| E Content Manager                     | κ.  | Show 10        | ~ entries             |               |    |          |              | Search    | :           |         |     |
| Banner Manager                        | × . | Sr.No.         | Name 10               | Email Address | ţ0 | Status 🌣 | Assign Roles | Edi       | t Detail    | 10      |     |
| Research Manager                      | <   | 1.             | Yogesh Chafie         |               |    | Active   | Assign Roles |           | œ           |         | 1   |
| Knowledge Centre Manager              | × . | 2.             | Ranjeet Singh Chouhan |               |    | Active   | Assign Roles |           | ø           |         |     |
| Library Manager                       | ۰.  | 3.             | Bhupesh Gautam        |               |    | Active   | Assign Roles |           | Ø           |         | 1   |
| Media Manager                         | <   | 4.             | Raja Talathoti        | r             |    | Active   | Assign Roles |           | ß           |         | 1   |
| % Related Links                       | <.  |                |                       |               |    |          |              | Active    | Inactiv     | e d     | el  |
| I Latest News/Events/Press<br>Release | <   | Showing 1 to 4 | of 4 entries          |               |    |          |              |           | Previous    | 1       |     |
| Tender                                | ۰.  |                |                       |               |    |          |              |           |             |         |     |
| Reedbacks                             | <   |                |                       |               |    |          |              |           |             |         |     |
| Archives                              | <   |                |                       |               |    |          |              |           |             |         |     |
| Audit Trail                           |     |                |                       |               |    |          |              |           |             |         |     |

Figure 5: View Department Users List - Screen

## Assign Permission to Users

#### (LEFT MENU $\rightarrow$ User Manager $\rightarrow$ View All $\rightarrow$ Assign Roles)

Through this module you can assign permission to user. Select module from list and Submit.

| MERI                       |   |        |                                          |      |     |      | Hi Su         | per Admin   |
|----------------------------|---|--------|------------------------------------------|------|-----|------|---------------|-------------|
| Dashboard                  |   |        |                                          |      |     |      |               |             |
| 🐮 User Manager             | < | Permi  | ssion Manager                            |      |     |      |               |             |
| ≡ Content Manager          | < |        | _                                        |      |     |      |               |             |
| Banner Manager             | < |        |                                          |      |     | I    | Back to Depar | tment Users |
| Research Manager           | < | Sr.No. | Module Name                              | View | Add | Edit | Delete        |             |
| E Knowledge Centre Manager | < | 1.     | User Manager                             |      |     |      |               |             |
| 🛢 Library Manager          | < | 2.     | Content Manager                          |      |     |      |               |             |
| 🖿 Media Manager            | < | 3.     | Banner Manager                           |      |     |      |               |             |
| % Related Links            | < | 4.     | Research Manager                         |      |     |      |               |             |
| I Latest News/Events/Press |   | 5.     | Knowledge Centre Manager                 |      |     |      |               |             |
| Release                    | < | 6.     | Library Manager                          |      |     |      |               |             |
| Tender                     | < | 7.     | Media Manager                            |      |     |      |               |             |
| Se Feedbacks               | < | 8.     | Related Links Manager                    |      |     |      |               |             |
| Archives                   | < | 9.     | Latest News/Events/Press Release Manager |      |     |      |               |             |
| O Audit Trail              |   | 10.    | Tender Manager                           |      |     |      |               |             |
|                            |   | 11.    | Feedback/Complaints Manager              |      |     |      |               |             |
|                            |   | 12.    | Archive Manager                          |      |     |      |               |             |
|                            |   | 13.    | Audit Trail Manager                      |      |     |      |               |             |
|                            |   |        |                                          |      |     |      |               | Submit      |

Figure 6: Assign Roles to Department User - Screen

**Content Management System (CMS)** 

#### Add/Edit Content

(LEFT MENU  $\rightarrow$  Content Manager  $\rightarrow$  Add New)

Link for Access: <u>https://mobileappscircle.com/admin/menu-content-detail/0/0</u>

Through this module you can add new Menu. Fill details below:

- Menu Name (English and Marathi)
- Menu Position (Where you want to show this menu)
  - **Top**: if you want to show menu in Main Navigation Bar.
  - **Bottom Left**: if you want to show menu in Bottom Page, Left Side.
  - **Bottom Middle**: if you want to show menu in Bottom Page, Middle Side.
  - **Bottom Right**: if you want to show menu in Bottom Page, Right Side.
  - **Middle Left**: if you want to show menu in Middle Page, Left Side.
  - **Other**: if you want to show menu other than above define.
- Menu Type (What type of content you want to show in page)
  - **Content**: if you want to show text.
  - Link: If you want to show some other website URL
  - File: if you want to attach file.
- Menu Page Keywords: keywords that will be searched on search engines i.e. Google.
- Menu Page Description: description that will be describing page on search engines i.e. Google.

| Hi Super Admin 🛛 👗 🔻 |
|----------------------|
|                      |
|                      |
|                      |
| Back to Menu Manager |
|                      |
|                      |
|                      |
|                      |
| ~                    |
|                      |
| ~                    |
|                      |
|                      |
|                      |
|                      |
|                      |
|                      |

#### Figure 7: Create Menu First Screen

| E Content Manager                   | <                              |
|-------------------------------------|--------------------------------|
| » View All                          | Back to Menu Manager           |
| » Add New                           | Menu Name (English) *          |
| 🖹 Banner Manager                    | <                              |
| Research Manager                    | < Menu Name (Marathi) *        |
| E Knowledge Centre Manager          |                                |
| Library Manager                     | ✓ ✓ Top                        |
| 🔚 Media Manager                     | < Bottom Left<br>Bottom Middle |
| % Related Links                     | < Bottom Right<br>Middle Left  |
| Latest News/Events/Press<br>Release | Cother Mieliu Page Reywords    |
| Tender                              | <                              |
| Q Feedbacks                         |                                |
| Archives                            | < Submit                       |
| න Audit Trail                       | CODINE                         |

#### Figure 8: Choose Menu Position in Menu Creation - Screen

| E Content Manager                     | < |                          |
|---------------------------------------|---|--------------------------|
| » View All                            |   | Back to Menu Manager     |
| » Add New                             |   | Menu Name (English) *    |
| Banner Manager                        | < |                          |
| Research Manager                      | < | Menu Name (Marathi) *    |
| E Knowledge Centre Manager            | < |                          |
| Library Manager                       | < | Top                      |
| 🖾 Media Manager                       | < | Menu Type *              |
| % Related Links                       | < | ✓ Select Menu Type       |
| I Latest News/Events/Press<br>Release | < | Content<br>File<br>Link  |
| Tender                                | < | New Peer Decementation * |
| Se Feedbacks                          | < |                          |
| Archives                              | < | Submit                   |
| C Audit Trail                         |   |                          |
|                                       |   |                          |

Figure 9: Choose Content Type in Menu Creation - Screen

| MERI                                  | Hi Super Admin                                                             |
|---------------------------------------|----------------------------------------------------------------------------|
| B Dashboard                           |                                                                            |
| 營 User Manager                        | Content Manager System (CMS)                                               |
| E Content Manager                     |                                                                            |
| » View All                            | Back to Menu Manag                                                         |
| » Add New                             | Menu Name (English) *                                                      |
| Banner Manager                        |                                                                            |
| Research Manager                      | < Menu Name (Marathi) *                                                    |
| E Knowledge Centre Manager            |                                                                            |
| Library Manager                       | < Top                                                                      |
| 🖿 Media Manager                       | <                                                                          |
| % Related Links                       | Content                                                                    |
| I Latest News/Events/Press<br>Release | Page Content (English)*                                                    |
| 🔨 Tender                              |                                                                            |
| Se Feedbacks                          | Style                                                                      |
| Archives                              |                                                                            |
| D Audit Trail                         |                                                                            |
|                                       |                                                                            |
|                                       | Page Content (Marathi) *<br>□ Source □ □ □ □ □ □ □ □ □ □ □ □ □ □ □ □ □ □ □ |
|                                       |                                                                            |
|                                       | Menu Page Keywords *                                                       |
|                                       | Menu Page Description *                                                    |
|                                       | Submit                                                                     |

Figure 10: Add Menu with Text Type Content - Screen

| MERI                       | Hi Super Admin 🛛 💄 🤜         |
|----------------------------|------------------------------|
| B Dashboard                |                              |
| 📽 User Manager             | Content Manager System (CMS) |
| .≡ Content Manager         | <                            |
| » View All                 | Back to Menu Manager         |
| » Add New                  | Menu Name (English) *        |
| 🖹 Banner Manager           |                              |
| Research Manager           | < Menu Name (Marathi) *      |
| Knowledge Centre Manager   |                              |
| Library Manager            | < Top v                      |
| 🖬 Media Manager            | <                            |
| % Related Links            | < File v                     |
| I Latest News/Events/Press | File Upload (English) *      |
| Release                    | Browse No file selected.     |
| < Tender                   | File Upload (Marathi) *      |
| ♀ Feedbacks                | Browse No file selected.     |
| Archives                   | Kenu Page Keywords *         |
| D Audit Trail              |                              |
|                            | Menu Page Description *      |
|                            |                              |
|                            | Submit                       |
|                            |                              |
|                            |                              |

Figure 11: Add Menu with File attachment - Screen

| Hi Super Admin 🔒                             | Ŧ                                                                                                    |
|----------------------------------------------|----------------------------------------------------------------------------------------------------|
|                                              |                                                                                                    |
| Content Manager System (CMS)                 |                                                                                                    |
|                                              |                                                                                                    |
| Back to Menu Manager                         |                                                                                                    |
| Menu Name (English) *                        |                                                                                                    |
|                                              |                                                                                                    |
| Menu Name (Marathi) *                        |                                                                                                    |
|                                              |                                                                                                    |
|                                              |                                                                                                    |
| Menu Type *                                  |                                                                                                    |
| Link                                         |                                                                                                    |
| Link URL (Example : http://www.google.com )* |                                                                                                    |
|                                              |                                                                                                    |
| Select Menu Type                             |                                                                                                    |
| Menu Page Keywords *                         |                                                                                                    |
|                                              |                                                                                                    |
| Menu Page Description *                      |                                                                                                    |
|                                              |                                                                                                    |
| Submit                                       |                                                                                                    |
|                                              |                                                                                                    |
|                                              | Content Manager System (CMS)  Reck to Menu Mame (English)*  Menu Name (English)*  Menu Name (Marathi)*  Menu Position*  Top Menu Type*  Link URL (Example : http://www.google.com )*  Ink URL (Example : http://www.google.com )*  Menu Page Keywords*  Menu Page Keywords*  Menu Page Description*  Submit |

Figure 12: Add Menu with Link Type - Screen

#### List of Content

#### (LEFT MENU $\rightarrow$ User Manager $\rightarrow$ View All)

#### Link for Access: https://mobileappscircle.com/admin/menu-contents/0

Through this module you can check existing Menus. You can also view/edit Menus from here. You can also export data in Excel and PDF format.

|                                |   | <b>^</b> | ant Manager              | Outotana A    |              |              |           |            |                |       |
|--------------------------------|---|----------|--------------------------|---------------|--------------|--------------|-----------|------------|----------------|-------|
| ser Manager                    | < | Cont     | ent Manager              | System        | (CMS)        |              |           |            |                |       |
| ontent Manager                 | < |          |                          |               |              |              |           |            |                |       |
| View All                       |   |          |                          |               |              | Add          | d New Men | iu   Expor | : <u>x</u>   E | xport |
| Add New                        |   |          |                          |               |              |              | Search    |            |                | С     |
| anner Manager                  | < | ScNo     | Main Menu                | Menu Position | Move Up/Down | Add Sub Menu | Sta       | tue        | Edit           |       |
| esearch Manager                | < | 31.110.  |                          | Top           |              | Add Sub Menu | Join      | activo     | Eun            |       |
| nowledge Centre Manager        | < | 1.       | About Lie                | Тор           | · · ·        |              |           | otivo      |                |       |
| orary Manager                  | < | 2.       | Circulare                | Тар           | T ¥          | 0            | A         | active     | G              |       |
| ledia Manager                  | < | 3.       |                          | Тор           | T ¥          |              | 116       | active     | 6              |       |
| alated Links                   | < | 4.       | Drganisation Chart       | Тар           | T ¥          |              | A         | ctive      | G              |       |
|                                |   | 5.       | Kesearch Activity        | Тор           | T ¥          |              | ~         | ctive      | 6              |       |
| atest News/Events/Press<br>ase | < | 6.       | Knowledge Centre         | Тор           | ↑ ¥          |              | A         | ctive      | 6              |       |
| ender                          | < | 7.       | Employee Corner          | тор           | T ¥          |              | A         | ctive      |                |       |
| edbacks                        | < | 8.       | FAQ                      |               | <b>↑ ¥</b>   |              | A         | CTIVE      |                | l     |
| chives                         | < | 9.       | Tender                   | Тор           | <b>↑ ↓</b>   |              | A         | ctive      |                |       |
|                                |   | 10.      | RII                      |               | <b>↑ ↓</b>   |              | A         | ctive      |                | l     |
| udit Irali                     |   | 11.      | Contact us               | Тор           | <b>↑ ↓</b>   | •            | A         | ctive      | ß              |       |
|                                |   | 12.      | Privacy Policy           | Bottom Left   | <b>↑ ↓</b>   | 0            | A         | ctive      |                |       |
|                                |   | 13.      | Disclaimer               | Bottom Left   | <b>↑ ↓</b>   | 0            | A         | ctive      | đ              | 0     |
|                                |   | 14.      | Terms & Conditions       | Bottom Left   | <b>↑ ↓</b>   | 0            | A         | ctive      | Ø              | 0     |
|                                |   | 15.      | Feedback                 | Bottom Left   | <b>↑ ↓</b>   | •            | A         | ctive      | C              | C     |
|                                |   | 16.      | Help                     | Bottom Left   | <b>↑ ↓</b>   | •            | A         | ctive      | đ              | (     |
|                                |   | 17.      | Policies                 | Bottom Left   | <b>↑ ↓</b>   | •            | A         | ctive      | Ø              | C     |
|                                |   | 18.      | Site Map                 | Bottom Left   | <b>↑ ↓</b>   | 0            | A         | ctive      | Ø              | C     |
|                                |   | 19.      | Contact Us               | Bottom Right  | <b>↑ ↓</b>   | 0            | Ina       | active     | Ø              | C     |
|                                |   | 20.      | Notices/Reports          | Other         | <b>↑ ↓</b>   | 0            | A         | ctive      | Ø              | C     |
|                                |   | 21.      | Notifications and Orders | Other         | <b>↑ ↓</b>   | 0            | A         | ctive      | Ø              | 0     |
|                                |   | 22.      | About MERI               | Other         | <b>↑ ↓</b>   | Θ            | A         | ctive      | Ø              | C     |
|                                |   | 23.      | Screen Reader Acess      | Other         | <b>↑ ↓</b>   | 0            | A         | ctive      | Ø              | C     |
|                                |   | 24.      | Marquee Page Master      | Other         | <b>↑ ↓</b>   | 0            | A         | ctive      | Ø              | 0     |
|                                |   |          |                          |               |              |              | Active    | Inactive   | e d            | elete |

Figure 13: List of All Menus in Website - Screen

#### **Banner Manager**

#### Add/Edit Banner

#### (LEFT MENU $\rightarrow$ Banner Manager $\rightarrow$ Add New)

Link for Access: https://mobileappscircle.com/admin/banner-detail

Through this module you can add new Banner. Fill details below:

- Banner Title (English and Marathi)
- Banner Alt (English and Marathi): Text that will show when you move cursor on banner.
- File Upload

| MERI                                  | Hi Super Admin 🛛 🛔 🔻                                |
|---------------------------------------|-----------------------------------------------------|
| Dashboard                             |                                                     |
| 📽 User Manager                        | Banner Manager                                      |
| E Content Manager                     |                                                     |
| Banner Manager                        | < Back to Banner Manager                            |
| » View All                            | Banner Title (English) *                            |
| » Add New                             |                                                     |
| Research Manager                      | C Banner Title (Marathi) *                          |
| Knowledge Centre Manager              | C                                                   |
| E Library Manager                     | Banner Alt Tag (English) *                          |
| 🔚 Media Manager                       | < Banner Alt Tag (Marathi) *                        |
| % Related Links                       |                                                     |
| I Latest News/Events/Press<br>Release | File Upload (Upload banner of 628px × 246px size) * |
| 🔦 Tender                              | C Browse No file selected.                          |
| Se Feedbacks                          | Submit                                              |
| Archives                              | (                                                   |
| D Audit Trail                         |                                                     |

Figure 14: Add New Banner - Screen

#### List of Banners

#### (LEFT MENU $\rightarrow$ Banner Manager $\rightarrow$ View All)

Link for Access: https://mobileappscircle.com/admin/banners

Through this module you can check existing Banners. You can also view/edit Banner from here.

| MERI                               |   |                        |                                            |    |        |            |         | Hi Sup   | er Admin |       |
|------------------------------------|---|------------------------|--------------------------------------------|----|--------|------------|---------|----------|----------|-------|
| Dashboard                          |   |                        |                                            |    |        |            |         |          |          |       |
| 📽 User Manager                     | < | Banner M               | lanager                                    |    |        |            |         |          |          |       |
| E Content Manager                  | < |                        |                                            |    |        |            |         |          |          |       |
| Banner Manager                     | < |                        |                                            |    |        |            |         | Ad       | d New Ba | anner |
| » View All                         |   | Show 10 v ent          | ries                                       |    |        |            | Search: |          |          |       |
| » Add New                          |   | Sr.No. ↑               | Title                                      | ţ≑ | Status | <u>↑</u> ⊕ | Edit    | ţ        |          | Ì     |
| Research Manager                   | < | 1.                     | Maharashtra Engineering Research Institute |    | Active |            | C       | 8        |          |       |
| E Knowledge Centre Manager         | < |                        |                                            |    |        |            | Active  | Inactive | delet    | te    |
| Library Manager                    | < | Showing 1 to 1 of 1 er | tries                                      |    |        |            |         | Previous | 1 N      | lext  |
| 🔚 Media Manager                    | < | Showing 1 to 1 of 1 of | in roo                                     |    |        |            |         |          |          |       |
| % Related Links                    | < |                        |                                            |    |        |            |         |          |          |       |
| I Latest News/Events/Press Release | < |                        |                                            |    |        |            |         |          |          |       |
| Tender                             | < |                        |                                            |    |        |            |         |          |          |       |
| Seedbacks                          | < |                        |                                            |    |        |            |         |          |          |       |
| Archives                           | < |                        |                                            |    |        |            |         |          |          |       |
| D Audit Trail                      |   |                        |                                            |    |        |            |         |          |          |       |

Figure 15: List of all Banners - Screen

**Research Manager** 

Add/Edit Research

(LEFT MENU  $\rightarrow$  Research Manager  $\rightarrow$  Add New Research)

Link for Access: https://mobileappscircle.com/admin/research-detail

Through this module you can add new Research.

| MERI                                  | Hi Super Admin 🛛 🛔 🤜              |
|---------------------------------------|-----------------------------------|
| Dashboard                             |                                   |
| 📽 User Manager                        | Research Manager                  |
| ≡ Content Manager                     | <                                 |
| Banner Manager                        | K Back to Research Manager        |
| Research Manager                      | < Research Status:*               |
| » View All                            | Completed                         |
| » Add New                             | Division :*                       |
| Schooledge Centre Manager             | < Material Testing Referral Lab ~ |
| Library Manager                       | < Author (English) *              |
| 🖾 Media Manager                       | < Author (Marathi) *              |
| % Related Links                       |                                   |
| E Latest News/Events/Press<br>Release | < Research Title (English) *      |
| Tender                                | <                                 |
| ♀ Feedbacks                           |                                   |
| Archives                              | <     Research Year (English)     |
| C Audit Trail                         |                                   |
|                                       | Research Year (Marathi)           |
|                                       |                                   |
|                                       | File Upload (Upload research) *   |
|                                       | Browse No file selected.          |
|                                       | Submit                            |
|                                       |                                   |

#### Figure 16: Add New Research - Screen

| MERI                                |   | Hi Super Admin 🛛 🛔 🗸          |
|-------------------------------------|---|-------------------------------|
| 2 Dashboard                         |   |                               |
| 🖀 User Manager                      | < | Research Manager              |
| ≡ Content Manager                   | < |                               |
| Banner Manager                      | < | Back to Research Manager      |
| Research Manager                    | < | Research Status:*             |
| » View All                          |   | ✓ Completed<br>Ongoing        |
| » Add New                           |   | Division :*                   |
| E Knowledge Centre Manager          | < | Material Testing Referral Lab |
| Library Manager                     | < | Author (English) *            |
| 🖿 Media Manager                     | < | Author (Marathi) *            |
| % Related Links                     | < |                               |
| Latest News/Events/Press<br>Release | < | Research Title (English) *    |
| ▲ Tender                            | < |                               |

#### Figure 17: Add Research Status - Screen

| MERI                                | Hi Super Admin 🛛 🛔 🦄                                                      |
|-------------------------------------|---------------------------------------------------------------------------|
| Dashboard                           |                                                                           |
| 🚰 User Manager                      | Research Manager                                                          |
| ≡ Content Manager                   | (                                                                         |
| Banner Manager                      | < Back to Research Manager                                                |
| Research Manager                    | < Research Status:*                                                       |
| » View All                          | Completed                                                                 |
| » Add New                           | Division :*                                                               |
| Knowledge Centre Manager            | <ul> <li>Soil Mechanics Referral Lab</li> </ul>                           |
| Library Manager                     | <ul> <li>Highway Research Division No.1</li> </ul>                        |
| 🖿 Media Manager                     | <ul> <li>General Administarion</li> <li>General Administration</li> </ul> |
| % Related Links                     | State Specific Action Plan (SSAP)                                         |
| Latest News/Events/Press<br>Release | Research Title (English) *                                                |
| 🔩 Tender                            | (                                                                         |

#### Figure 18: Add Division - Screen

#### List of Research

#### (LEFT MENU $\rightarrow$ Research $\rightarrow$ View Research)

Link for Access: https://mobileappscircle.com/admin/researchs

Through this module you can check existing Research. You can also view/edit Research from here. You can also export data in Excel and PDF format.

| Hi Super Admin | 4 |  |
|----------------|---|--|
|----------------|---|--|

## **Research Manager**

MERI

E Knowledge Centre Manager

I Latest News/Events/Press

Library Manager
 Media Manager
 Related Links

Release Tender Feedbacks Archives Audit Trail

🚯 Dashboard

User Manager
 Content Manager
 Banner Manager
 Research Manager
 View All
 Add New

| Sr.No. 慞 | Author î-                                                                                                    | Subject 慞                                                                                                    | Year 慞 | Completed/Ongoing | Status 慞 | Edit 慞   | 0   |
|----------|----------------------------------------------------------------------------------------------------|----------------------------------------------------------------------------------------------------|--------|-------------------|----------|----------|-----|
| 56.      | V.H.Kotecha-Assistant Research<br>Officer,Highway Division No1.                                                                       | Use of<br>Bamboo<br>construction                                                                                                    | 0      | Ongoing           | Active   | C        |     |
| 36.      | U.G.Fulzele, 2 V.R.Ghane<br>3D.D.Parkhe                                                                                               | Study of<br>structures in<br>black cotton<br>soil                                                                                                    |        | Completed         | Active   | C        |     |
| 20.      | Shri. Rajendra.Pawar, DG Shri.<br>Sharad Bhagat, SE Shri. Makarand<br>Kulkarni, EE Shri. Santosh Wagh,<br>AE-II                       | A<br>comparative<br>study of<br>Remote<br>Sensing and<br>DGPS<br>technique for<br>reservoir<br>capacity<br>assessment :<br>A case study<br>of Bhojapur<br>reservoir, Dist.<br>Nashik,<br>Maharashtra,<br>India. | 2018   | Completed         | Active   | 8        |     |
| 19.      | Shri. Rajendra Pawar, DG Shri.<br>Sharad Bhagat, SE Shri. Makarand<br>Kulkarni, EE Shri. Sunil Gaikwad,<br>SDE Shri. N.R.Sonawane, RA | Sugarcane<br>acreage<br>estimation in<br>Pravara left<br>bank canal<br>command<br>area in<br>Maharashtra<br>using RS &<br>GIS technique                                                                         | 2018   | Completed         | Active   | C        |     |
| 21.      | Shri. Pradip Kulkarni, Sec.Engr. Shri.<br>Bhushan Patil (ME student, CoE<br>Pune)                                                     | Capacity<br>Assessment<br>of Ekburji<br>reservoir<br>using Remote<br>Sensing<br>Technique                                                                                                    | 2018   | Completed         | Active   | C        |     |
| 22.      | Shri. Makarand Kulkarni, EE Shri.<br>Santosh Wagh, AE-II BE (civil)<br>Students of K.K.Wagh Engineering<br>College, Nashik            | DGPS based<br>digital<br>topography -<br>A case study<br>of Tembhapuri<br>reservoir, Dist.<br>Aurangabad.                                                                                                    | 2018   | Completed         | Active   | C        |     |
| 57.      | Satish S Darade-Assistant Research<br>Officer,Highway Division No1.                                                                   | Use of Safety<br>on<br>construction                                                                                                    | 0      | Ongoing           | Active   | C        |     |
| 48.      | S.V.Rode, J.C.Khatri, G.P.Ralegaonkar                                                                                                 | Impervious core                                                                                                    |        | Completed         | Active   | C        |     |
| 44.      | S.V.Rode, J.C.Khatri, A.A.Kulkarni                                                                                                    | Reinforced soil ster                                                                                                    |        | Completed         | Active   | C        |     |
| 46.      | S.V.Rode, J.C.Khatri, A.A.Kulkarni                                                                                                    | Marine clays                                                                                                    |        | Completed         | Active   | C        |     |
|          |                                                                                                    |                                                                                                    |        |                   | Active   | Inactive | del |

Figure 19: List of All Research - Screen

Knowledge Centre Manager

Add/Edit Knowledge Manager

(LEFT MENU  $\rightarrow$  Knowledge Manager  $\rightarrow$  Add New Knowledge)

Link for Access: https://mobileappscircle.com/admin/knowledge-detail

Through this module you can add new knowledge i.e. Rate List, Handbooks, Letter Box and Awards/Notable works/ Paper published by WRD Officers.

| MERI                                | Hi Super Admin 🛛 🛔 🗸        |
|-------------------------------------|-----------------------------|
| Dashboard                           |                             |
| 📽 User Manager                      | Knowledge Manager           |
| E Content Manager                   | <                           |
| Banner Manager                      | < Back to Knowledge Manager |
| Research Manager                    | < Type *                    |
| Knowledge Centre Manager            | < Rate List ~               |
| » View All                          | Title (English) *           |
| » Add New                           |                             |
| Library Manager                     | <                           |
| 🖼 Media Manager                     | <     File Upload *         |
| % Related Links                     | Browse No file selected.    |
| Latest News/Events/Press<br>Release | < Date                      |
| Tender                              | < mm/dd/yyyy                |
| Q Feedbacks                         | Submit                      |
| Archives                            | <                           |
| D Audit Trail                       |                             |

Figure 20: Add New Knowledge - Screen

#### List of Knowledge

#### (LEFT MENU $\rightarrow$ Knowledge Manager $\rightarrow$ View All)

Link for Access: https://mobileappscircle.com/admin/knowledges

Through this module you can check existing Rate List, Handbooks, Letter Box and Awards/Notable works/ Paper published by WRD Officers. You can also view/edit Rate List, Handbooks, Letter Box and Awards/Notable works/ Paper published by WRD Officers from here. You can also export data in Excel and PDF format.

| MERI                        |   |        |                                                                                               |                | Hi Supe      | r Admii  | n   |
|-----------------------------|---|--------|-----------------------------------------------------------------------------------------------|----------------|--------------|----------|-----|
| B Dashboard                 |   |        |                                                                                               |                |              |          |     |
| 📽 User Manager              | < | Knov   | wledge Manager                                                                                |                |              |          |     |
|                             | < |        |                                                                                               |                |              | _        |     |
| Banner Manager              | < |        | Ad                                                                                            | d New Knowledg | e   Export [ | k)   Exp | ort |
| Research Manager            | < | Sr.No. | Title                                                                                         | Туре           | Status       | Edit     |     |
| E Knowledge Centre Manager  | < | 1.     | WRD Handbook No1-Ferrocement Technology                                                       | Handbooks      | Active       | C        | C   |
| » View All                  |   | 2.     | WRD Handbook No3-Self Compacting Concrete                                                     | Handbooks      | Active       | Ø        | C   |
| » Add New                   |   | 3.     | WRD Handbook No2-Colgrout Masonaary Works                                                     | Handbooks      | Active       | Ø        | C   |
| E Library Manager           | < | 4.     | Rate List -by Resource Engineering Center ,MERI Nashik.                                       | Rate List      | Active       | C        |     |
| 涵 Media Manager             | < | 5.     | Rate List -Year2020-21- by Highway Research Division No1,MERI Nashik.                         | Rate List      | Active       | Ø        | C   |
| % Related Links             | < | 6.     | Rate List for Material Test-Year2020-21-by Material Testing Referral Laboratory, MERI, Nashik | Rate List      | Active       | Ø        | C   |
| IT Latest News/Events/Press |   | 7.     | Rate List for Soil Test -Year2020-21-by Soil Mechanics Referral Laboratory, MERI, Nashik      | Rate List      | Active       | Ø        | C   |
| Release                     | < |        |                                                                                               | Active         | Inactive     | dele     | ete |
| Tender                      | < |        |                                                                                               |                |              |          |     |
| Se Feedbacks                | < |        |                                                                                               |                |              |          |     |
| Archives                    | < |        |                                                                                               |                |              |          |     |
| ວ Audit Trail               |   |        |                                                                                               |                |              |          |     |

Figure 21: List of All Rate List, Handbooks, Letter Box and Awards/Notable works/Paper - Screen

**Library Manager** 

#### Add/Edit Library

#### (LEFT MENU $\rightarrow$ Library $\rightarrow$ Add New Library)

Link for Access: https://mobileappscircle.com/admin/library-detail

Through this module you can add new Library.

| MERI                                | н                        | i Super Admin 🛛 💄 🔻 |
|-------------------------------------|--------------------------|---------------------|
| Dashboard                           |                          |                     |
| 📽 User Manager                      | Library Manager          |                     |
| E Content Manager                   |                          |                     |
| Banner Manager                      | Back                     | to Library Manager  |
| Research Manager                    | Title (English) *        |                     |
| E Knowledge Centre Manager          |                          |                     |
| Library Manager                     | Title (Marathi) *        |                     |
| » View All                          | Assession No (English) * |                     |
| » Add New                           |                          |                     |
| 🔚 Media Manager                     | Assession No (Marathi) * |                     |
| % Related Links                     |                          |                     |
| Latest News/Events/Press<br>Release | Author (English) *       |                     |
| < Tender                            | Author (Marathi) *       |                     |
| ♀ Feedbacks                         |                          |                     |
| Archives                            | Section (English) *      |                     |
| C Audit Trail                       |                          |                     |
|                                     | Section (Marathi) *      |                     |
|                                     |                          |                     |
|                                     | Submit                   |                     |
|                                     |                          |                     |

Figure 22: Add New Library - Screen

#### List of Library

### (LEFT MENU $\rightarrow$ Library $\rightarrow$ View Library)

Link for Access: https://mobileappscircle.com/admin/librarys

Through this module you can check existing Library. You can also view/edit Library from here. You can also export data in Excel and PDF format.

| MERI                                                                                                    |   |                                                                                                |                                                                                |                                                                                                    |                                   |               | Hi Super A | dmin 🎴   |
|----------------------------------------------------------------------------------------------------|---|------------------------------------------------------------------------------------------------|--------------------------------------------------------------------------------|----------------------------------------------------------------------------------------------------|-----------------------------------|---------------|------------|----------|
| Dashboard                                                                                                    |   |                                                                                                |                                                                                |                                                                                                    |                                   |               |            |          |
| 🐮 User Manager                                                                                                    | < | ibrary                                                                                         | / Manager                                                                      |                                                                                                    |                                   |               |            |          |
|                                                                                                    | < |                                                                                                |                                                                                |                                                                                                    |                                   |               |            |          |
| Banner Manager                                                                                                    | < |                                                                                                |                                                                                |                                                                                                    | Ad                                | d New Library | Export X   | Export 🔀 |
| Research Manager                                                                                                    | < | Show 10                                                                                        | ~ entries                                                                      |                                                                                                    |                                   | Search:       |            |          |
| Knowledge Centre Manager                                                                                                    | < | Sr No 🏛                                                                                        | Title 🎼                                                                        | Accession                                                                                                    | Author                            | Statue 慞      | Edit 🗎     |          |
| Library Manager                                                                                                    | < | 0.140.                                                                                         |                                                                                | 0000                                                                                                    |                                   | Activo        |            |          |
| » View All                                                                                                    |   | 1.                                                                                             | (CRITERIA FOR OPERATION<br>MAINTENANCE AND OBSERVATION)                        | 9999                                                                                                    | NANGAL TOWNSHIP, PUNJAB           | Active        | ی          | U        |
| » Add New                                                                                                    |   | 2.                                                                                             | PANDOH DAM AND WATER                                                           | 9998                                                                                                    | BDONTP                            | Active        | I          |          |
| 涵 Media Manager                                                                                                    | < |                                                                                                | CONDUCTOR SYSTEM, VOLUME-II,<br>PART- III (PUBLICATION - I).                   |                                                                                                    |                                   |               |            |          |
| % Related Links                                                                                                    | < | 3.                                                                                             | PANDOH DAM AND WATER                                                           | 9997                                                                                                    | NANGAL TOWNSHIP PUNJAB            | Active        | I          |          |
| Latest News/Events/Press Release                                                                                                    | < |                                                                                                | CONDUCTOR SYSTEM VOL.II PART II<br>(MAINTENANCE AND OBSERVATIONS)              | (INDIA)                                                                                                    |                                   |               |            |          |
| Tender                                                                                                    | < | 1. C (()<br>()<br>2. P<br>3. P<br>7. C<br>7. C<br>7. C<br>7. C<br>7. C<br>7. C<br>7. C<br>7. C | PANDOH DAM AND WATER<br>CONDUCTOR SYSTEM.VOL. II, PART- I                      | 9996                                                                                                    | NANGAL TOWNSHIP PUNJAB<br>(INDIA) | Active        | C          |          |
| Q Feedbacks                                                                                                    | < |                                                                                                | (CRITERIA FOR OPERATION -<br>MAINTENANCE AND OBSERVATION )<br>(PUBLICATION I ) |                                                                                                    |                                   |               |            |          |
| Archives                                                                                                    | < | 5.                                                                                             | PANDOH RESERVOIR, VOL. I CRITERIA                                              | 9995                                                                                                    | BEAS                              | Active        | I          |          |
| ່ວ Audit Trail                                                                                                    |   |                                                                                                | FOR OPERATION, MAINTENANCE AND OBSERVATIONS.                                   | Add New Library [ Export [2] Export [2] Export [2]         Accession       Author       Status       Edit       1         9999       NANGAL TOWNSHIP, PUNJAB       Active       I       1         9999       BDONTP       Active       I       I         9996       BDONTP       Active       I       I         9997       NANGAL TOWNSHIP PUNJAB       Active       I       I         9996       BANGAL TOWNSHIP PUNJAB       Active       I       I         9996       NANGAL TOWNSHIP PUNJAB       Active       I       I         9996       NANGAL TOWNSHIP PUNJAB       Active       I       I         9996       NANGAL TOWNSHIP PUNJAB       Active       I       I         9996       NANGAL TOWNSHIP PUNJAB       Active       I       I         9996       BEAS       Active       I       I         9991       BEAS       Active       I       I         9992       HUDSON, D.E.       Active       I       I         9991       BERG,GLEN V.       Active       I       I         9991       BERG,GLEN V.       Active       I       I         9991       BERG, SL |                                   |               |            |          |
|                                                                                                    |   | 6.                                                                                             | AN INTRODUCTION TO THE SEISMICITY<br>OF THE UNITED STATES                      | 9994                                                                                                    | ALGERMISSEN, S.T.                 | Active        | Ø          |          |
|                                                                                                    |   | 7.                                                                                             | GROUND MOTIONS AND SOIL<br>LIQUEFACTION DURING EARTHQUAKE                      | 9993                                                                                                    | SEED H. BOLTON                    | Active        | C          |          |
|                                                                                                    |   | 8.                                                                                             | READING AND INTERPRETING STRONG<br>MOTION- ACCELEROGRAMS                       | 9992                                                                                                    | HUDSON, D.E.                      | Active        | Ø          |          |
|                                                                                                    |   | 9.                                                                                             | SEISMIC DESIGN CODES AND<br>PROCEDURES                                         | 9991                                                                                                    | BERG,GLEN V.                      | Active        | C          |          |
|                                                                                                    |   | 10.                                                                                            | PAPERS DISCUSSIONS VOL.XIV.                                                    | 999                                                                                                    | ASCE                              | Active        | C          |          |
|                                                                                                    |   |                                                                                                |                                                                                |                                                                                                    |                                   | Active        | Inactive   | delete   |
| <ul> <li>Belated Links</li> <li>Belated Links</li> <li>Belated Links</li> <li>Belease</li> <li>▲ Tender</li> <li>⇒ Feedbacks</li> <li>D Audit Trail</li> </ul> |   | Showing 1 to 1                                                                                 | 0 of 16.932 entries                                                            |                                                                                                    | Previous 1 2 3                    | 4 5           | 1694       | Next     |
|                                                                                                    |   | •                                                                                              |                                                                                |                                                                                                    |                                   |               |            |          |

Figure 23: List of All Libraries - Screen

#### Media Manager

#### Add/Edit Video

(LEFT MENU  $\rightarrow$  Media Manager  $\rightarrow$  Add New Video)

Link for Access: https://mobileappscircle.com/admin/video-detail

Through this module you can add new Video. Fill details below:

- Video Name (English and Marathi)
- Video ID: YouTube ID
  - For example: "-Hu98ACnREo" in https://www.youtube.com/watch?v=-Hu98ACnREo

| MERI                                                                                                    | Hi Super Admin          |
|----------------------------------------------------------------------------------------------------|-------------------------|
| 2 Dashboard                                                                                                    |                         |
| 🖀 User Manager                                                                                                    | Video Details           |
| E Content Manager                                                                                                    |                         |
| Banner Manager                                                                                                    | Back to Videos Manage   |
| Research Manager                                                                                                    | Video Title (English) * |
| E Knowledge Centre Manager                                                                                                |                         |
| E Library Manager                                                                                                    | Video Title (Marathi) * |
| Media Manager  View Photo Category  Add Photo Category  View Photogallery  Add New Photo View Vidoegallery  Add New Video | video ID •              |
| % Related Links                                                                                                    |                         |
| Latest News/Events/Press<br>Release                                                                                       |                         |
| Tender                                                                                                    |                         |
| Q Feedbacks                                                                                                    |                         |
| Archives                                                                                                    |                         |
| න Audit Trail                                                                                                    |                         |

Figure 24: Add New Video - Screen

#### List of Videos

#### (LEFT MENU $\rightarrow$ Media Manager $\rightarrow$ View Video Gallery)

Link for Access: https://mobileappscircle.com/admin/videos

Through this module you can check existing Videos. You can also view/edit videos from here.

| MERI                                  |   |                       |        |                     |    |        |      |            | Hi Supe | r Admin 🛛 👗 🤻     |
|---------------------------------------|---|-----------------------|--------|---------------------|----|--------|------|------------|---------|-------------------|
| Dashboard                             |   |                       |        |                     |    |        |      |            |         |                   |
| 📽 User Manager                        | < | Videos M              | lan    | ager                |    |        |      |            |         |                   |
| E Content Manager                     | < |                       |        |                     |    |        |      |            |         |                   |
| Banner Manager                        | < |                       |        |                     |    |        |      |            | Ad      | d New Video       |
| Research Manager                      | < | Show 10 v en          | tries  |                     |    |        |      | Search:    |         |                   |
| Knowledge Centre Manager              | < | Sr.No.                | †≞.    | Title               | †≑ | Status | Edit | <u>†</u> ₩ |         | ${\rm transform}$ |
| Library Manager                       | < | 1.                    |        | MERI Videos Part -1 |    | Active |      | ľ          |         |                   |
| 🖾 Media Manager                       | < | 2.                    |        | MERI Videos Part -2 |    | Active |      | C          |         |                   |
| » View Photo Category                 |   | 3.                    |        | MERI Videos Part -3 |    | Active |      | Ø          |         |                   |
| » Add Photo Category                  |   |                       |        |                     |    |        |      | Active     | nactive | delete            |
| » View Photogallery                   |   | Showing 1 to 3 of 3 e | ntries |                     |    |        |      | Pre        | vious   | 1 Next            |
| » Add New Photo                       |   |                       |        |                     |    |        |      |            |         |                   |
| » View Vidoegallery                   |   |                       |        |                     |    |        |      |            |         |                   |
| » Add New Video                       |   |                       |        |                     |    |        |      |            |         |                   |
| % Related Links                       | < |                       |        |                     |    |        |      |            |         |                   |
| I Latest News/Events/Press<br>Release | < |                       |        |                     |    |        |      |            |         |                   |
| * Tender                              | < |                       |        |                     |    |        |      |            |         |                   |
| Q Feedbacks                           | < |                       |        |                     |    |        |      |            |         |                   |
| Archives                              | < |                       |        |                     |    |        |      |            |         |                   |
| ອ Audit Trail                         |   |                       |        |                     |    |        |      |            |         |                   |

Figure 25: List of All Videos - Screen

#### Add/Edit Photo Category (Photo Album or Event)

#### (LEFT MENU $\rightarrow$ Media Manager $\rightarrow$ Add Photo Category)

Link for Access: https://mobileappscircle.com/admin/photo-categorie-detail

Through this module you can add new Photo Category or Album or Event. Photos will add in Photo Category.

| MERI                                  | Hi Super Admin 🛛 🚨 👻                                                                                                    |
|---------------------------------------|----------------------------------------------------------------------------------------------------|
| Dashboard                             |                                                                                                    |
| 📽 User Manager                        | Photo Category Manager                                                                                                    |
| ≡ Content Manager                     |                                                                                                    |
| Banner Manager                        | K Back to Category Manager                                                                                                    |
| Research Manager                      | < Category Title (English) *                                                                                                    |
| Knowledge Centre Manager              | A      A     A  A     A     A |
| Library Manager                       | Category Title (Marathi) *                                                                                                    |
| 🖿 Media Manager                       | C                                                                                                    |
| » View Photo Category                 | Submit                                                                                                    |
| » Add Photo Category                  |                                                                                                    |
| » View Photogallery                   |                                                                                                    |
| » Add New Photo                       |                                                                                                    |
| » View Vidoegallery                   |                                                                                                    |
| » Add New Video                       |                                                                                                    |
| % Related Links                       |                                                                                                    |
| I Latest News/Events/Press<br>Release | < c                                                                                                    |
| * Tender                              |                                                                                                    |
| Se Feedbacks                          |                                                                                                    |
| Archives                              |                                                                                                    |
| D Audit Trail                         |                                                                                                    |

#### Figure 26: Add New Category (Album or Event) - Screen

#### List of Photo Category (Photo Album or Event)

#### (LEFT MENU $\rightarrow$ Media Manager $\rightarrow$ View Photo Category)

Link for Access: https://mobileappscircle.com/admin/photo-categories

Through this module you can check existing Photo Category. You can also view/edit photo category from here.

| MERI                                  |   |              |                                      |     |          | Hi S    | iuper Admin 🛛 💄 👻 |
|---------------------------------------|---|--------------|--------------------------------------|-----|----------|---------|-------------------|
| Dashboard                             |   |              |                                      |     |          |         |                   |
| 📽 User Manager                        | < | Photo Cat    | egories Manager                      |     |          |         |                   |
| E Content Manager                     | < |              |                                      |     |          |         |                   |
| Banner Manager                        | < |              |                                      |     |          | A       | dd New Category   |
| Research Manager                      | < | Hi Supe Ad   |                                      |     |          |         |                   |
| Knowledge Centre Manager              | < | Sr.No. ↑     | Title                                | ţ≑. | Status 慞 | Edit 慞  |                   |
| Library Manager                       | < | 1.           | Civil Works Maintance Division       |     | Active   | ľ       |                   |
| 🖾 Media Manager                       | < | 2.           | Soil Mechanics Referral Laboratory   |     | Active   | Ø       |                   |
| » View Photo Category                 |   | 3.           | Material Testing Referral Laboratory |     | Active   | Ø       |                   |
| » Add Photo Category                  |   | 4.           | Highway Division                     |     | Active   | Ø       |                   |
| » View Photogallery                   |   |              |                                      |     |          | Active  | ive delete        |
| » Add New Photo                       |   | Photo Catego | ies                                  |     |          | Previou | s 1 Next          |
| » View Vidoegallery                   |   |              |                                      |     |          |         |                   |
| » Add New Video                       |   |              |                                      |     |          |         |                   |
| % Related Links                       | < |              |                                      |     |          |         |                   |
| I Latest News/Events/Press<br>Release | < |              |                                      |     |          |         |                   |
| Tender                                | < |              |                                      |     |          |         |                   |
| Se Feedbacks                          | < |              |                                      |     |          |         |                   |
| Archives                              | < |              |                                      |     |          |         |                   |
| ື Audit Trail                         |   |              |                                      |     |          |         |                   |

#### Figure 27: List of all Photo Categories (Album or Event) - Screen

#### Add/Edit Photo

### (LEFT MENU $\rightarrow$ Media Manager $\rightarrow$ Add New Photo)

Link for Access: https://mobileappscircle.com/admin/photo-detail

Through this module you can add new Photo. Fill details below:

- Category: Category or Event or Album you want to add Photo
- Photo Title (English and Marathi)
- Photo Alt Tag (English and Marathi): Text that will show when you move cursor on photo.
- File upload

| MERI                                                                                                    | Hi Super Admin 🛛 🔒 🗤                                                                                                    | • |
|----------------------------------------------------------------------------------------------------|----------------------------------------------------------------------------------------------------|---|
| 2 Dashboard                                                                                                    |                                                                                                    |   |
| 📽 User Manager                                                                                                    | Photo Manager                                                                                                    |   |
| E Content Manager                                                                                                    |                                                                                                    |   |
| Banner Manager                                                                                                    | Back to photo Manager                                                                                                    |   |
| E Research Manager                                                                                                    | Category *                                                                                                    |   |
| E Knowledge Centre Manager                                                                                                    | Select Category  v                                                                                                    |   |
| E Library Manager                                                                                                    | Photo Title (English) *                                                                                                    |   |
| Media Manager     Niew Photo Category     Add Photo Category     Niew Photogallery     Niew Vhotogallery     Add New Vhoto     Add New Video     Selated Links | Photo Title (Marathi) *  Photo Alt Tag (English) *  Photo Alt Tag (Marathi) *  File Upload *  Browse No file selected.  Submit |   |
| ▲ Tender                                                                                                    |                                                                                                    |   |
| Se Feedbacks                                                                                                    |                                                                                                    |   |
| Archives                                                                                                    |                                                                                                    |   |
| <sup>ເ</sup> ວ Audit Trail                                                                                                    |                                                                                                    |   |

Figure 28: Add New Photo - Screen

#### List of Photos

(LEFT MENU → Media Manager → View PhotoGallery) Link for Access: <u>https://mobileappscircle.com/admin/photos</u>

Through this module you can check existing Photos. You can also view/edit Photo from here.

MERI Hi Super Admin 🛛 🔒 🔻 Dashboard Photos Manager 🖀 User Manager < E Content Manager Add New photo 🖪 Banner Manager Show 10 ~ entries Search: Research Manager < †≑ Knowledge Centre Manager Sr.No.  $\uparrow^{\oplus}$ Title Image Status Edit Library Manager 1. Material Testing Referral Laboratory Active Ø 🖾 Media Manager » View Photo Category » Add Photo Category 2. Material Testing Referral Laboratory Active R » View Photogallery » Add New Photo » View Vidoegallery » Add New Video 3. Material Testing Referral Laboratory Active Ø % Related Links I Latest News/Events/Press < Tender 4. Material Testing Referral Laboratory Active Ø Seedbacks Archives D Audit Trail 5. Material Testing Referral Laboratory Active Ø 6. Material Testing Referral Laboratory Active đ 7. Material Testing Referral Laboratory Active C. 8. Material Testing Referral Laboratory Active Ø Material Testing Referral Laboratory 9. Active Ø 10. Material Testing Referral Laboratory Active Ø Active Inactive delete

Release

501-B, 5th Floor, Jaina Tower II, District Centre Janakpuri, New Delhi - 110058

Showing 1 to 10 of 63 entries

Previous

1 2 3 4

5 6

7 Next

#### Figure 29: List of All Photos - Screen

#### **Related Links Manager**

#### Add/Edit Related Links

#### (LEFT MENU $\rightarrow$ Related Links $\rightarrow$ Add New)

Link for Access: https://mobileappscircle.com/admin/related-link-detail

Through this module you can add new Related Link. Fill details below:

- Related Links Title (English and Marathi)
- Related Link Alt (English and Marathi): Text that will show when you move cursor on link.
- Website URL
- File Upload: Image upload that will show on front.

| MERI                                  | Hi Super Admin 🛛 🛔 🗸              |
|---------------------------------------|-----------------------------------|
| 2 Dashboard                           |                                   |
| 📽 User Manager                        | Related Links Manager             |
| E Content Manager                     |                                   |
| Banner Manager                        | Back to Related Links Manager     |
| Research Manager                      | Related Links Title (English) *   |
| Knowledge Centre Manager              |                                   |
| Library Manager                       | Related Links Title (Marathi) *   |
| Media Manager                         | Belated Linke Alt Tag (English) * |
| % Related Links                       |                                   |
| » View All                            | Related Links Alt Tag (Marathi) * |
| » Add New                             |                                   |
| I Latest News/Events/Press<br>Release | Website URL *                     |
| 🔦 Tender                              |                                   |
| Se Feedbacks                          | Browse No file selected.          |
| Archives                              | Submit                            |
| ່ ວ Audit Trail                       | CODITIK                           |

#### Figure 30: Add New Related Links - Screen

#### List of Related Links

#### (LEFT MENU $\rightarrow$ Related Links $\rightarrow$ View All)

Link for Access: https://mobileappscircle.com/admin/related-links

Through this module you can check existing Related Links. You can also view/edit Related Link from here.

| MERI                             |   |                            |                            |          | н      | i Super Admin 🛛 💄 🔻 |  |  |
|----------------------------------|---|----------------------------|----------------------------|----------|--------|---------------------|--|--|
| Dashboard                        |   |                            |                            |          |        |                     |  |  |
| 📽 User Manager                   | < | <b>Related Lir</b>         | nks Manager                |          |        |                     |  |  |
| E Content Manager                | < |                            | _                          |          |        |                     |  |  |
| Banner Manager                   | < |                            |                            |          | Add    | New Related Links   |  |  |
| Research Manager                 | < | Show 10 ~ entries          | Show 10 v entries Search:  |          |        |                     |  |  |
| Knowledge Centre Manager         | < | Sr.No. ↑                   | Title 🎲                    | Status 慞 | Edit 慞 |                     |  |  |
| Library Manager                  | < | 1.                         | Water Resources Department | Active   | C      |                     |  |  |
| 🔚 Media Manager                  | < | 2.                         | Government of Maharashtra. | Active   | C      |                     |  |  |
| % Related Links                  | < | 3.                         | India WRIS                 | Active   | Ø      |                     |  |  |
| » View All                       |   | 4.                         | NHP Portal                 | Active   | C      |                     |  |  |
| » Add New                        |   | 5.                         | National Portal of India   | Active   | C      |                     |  |  |
| Latest News/Events/Press Release | < |                            |                            |          | Active | delete              |  |  |
| 🔦 Tender                         | < | Showing 1 to 5 of 5 entrie | S                          |          | Previ  | ous 1 Next          |  |  |
| Se Feedbacks                     | < |                            |                            |          |        |                     |  |  |
| Archives                         | < |                            |                            |          |        |                     |  |  |
| C Audit Trail                    |   |                            |                            |          |        |                     |  |  |

Figure 31: List of All Related Links - Screen

#### Latest News/Events/Press Release Manager

#### Add/Edit Latest News/Events/Press Release

#### (LEFT MENU $\rightarrow$ Latest News/Events/Press Release $\rightarrow$ Add New)

Link for Access: https://mobileappscircle.com/admin/latest-update-detail

Through this module you can add new Latest News/Events/Press Release. Fill details below:

- Title (English and Marathi)
- Start Date and End Date
- Type (Whether it is News/Event/Press Release)
- Content Type (What type of content you want to show in page)
  - **Content**: if you want to show text.
  - Link: If you want to show some other website URL
  - File: if you want to attach file.
  - Image: If you want to show Image.
- Source of Information
- Publish Date
- Page Keywords: keywords that will be searched on search engines i.e. Google.
- Page Description: description that will be describing page on search engines i.e. Google.

| MERI                             | Hi Super A                         | Admin 🔒 🚽         |
|----------------------------------|------------------------------------|-------------------|
| Dashboard                        |                                    |                   |
| 📽 User Manager                   | Latest News/Current Events Manager |                   |
| .≡ Content Manager               | <                                  |                   |
| 🔓 Banner Manager                 | K A Back to New                    | <u>/s Manager</u> |
| Research Manager                 | < Title (English) *                |                   |
| Knowledge Centre Manager         | <                                  |                   |
| Library Manager                  | <                                  |                   |
| Media Manager                    | <                                  |                   |
| % Related Links                  | < mm/dd/yyyy                       |                   |
| Latest News/Events/Press Release | < End Date *                       |                   |
| » View All                       | mm / dd / yyyy                     |                   |
| » Add New                        | Type *                             |                   |
| 🔦 Tender                         | < Latest News                      | ~                 |
| Q Feedbacks                      | Content Type *                     | ~                 |
| Archives                         | <                                  |                   |
| ອ Audit Trail                    |                                    |                   |
|                                  | Publish Date                       |                   |
|                                  | mm / dd / yyyy                     |                   |
|                                  | Page Keywords *                    |                   |
|                                  |                                    |                   |
|                                  | Page Description *                 |                   |
|                                  |                                    |                   |
|                                  | Submit                             |                   |
|                                  |                                    |                   |

Figure 32: Add New Latest News/Events/Press Release - Screen

| 📽 User Manager                        | Latest News/Current Events Manager |
|---------------------------------------|------------------------------------|
| ≡ Content Manager                     |                                    |
| Banner Manager                        | < Back to News Manager             |
| B Research Manager                    | < Title (English) *                |
| E Knowledge Centre Manager            | <                                  |
| Library Manager                       | <                                  |
| 🖾 Media Manager                       | <                                  |
| % Related Links                       | < Start Date mm / dd / yyyy        |
| E Latest News/Events/Press<br>Release | < End Date *                       |
| » View All                            | mm / dd / yyyy                     |
| » Add New                             | Type *                             |
| <ul> <li>Tender</li> </ul>            | < Current Events Press Pelezee     |
| Q Feedbacks                           | < Select Menu Type v               |
| Archives                              | < Source of Information            |

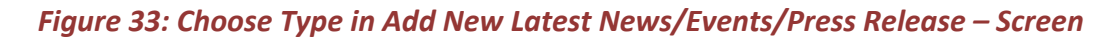

| ■ Content Manager                     |                               |
|---------------------------------------|-------------------------------|
|                                       | <                             |
| Banner Manager                        | < B                           |
| Research Manager                      | < Title (English) *           |
| Knowledge Centre Manager              | <                             |
| Library Manager                       | < Title (Marathi) *           |
| 🖾 Media Manager                       | <                             |
| % Related Links                       | <                             |
| I Latest News/Events/Press<br>Release | < End Date *                  |
| » View All                            | mm / dd / yyyy                |
| » Add New                             | ✓ Select Menu Type<br>Content |
| < Tender                              | < Link                        |
| ♀ Feedbacks                           | Select Menu Type              |
| Archives                              | Source of Information         |

Figure 34: Choose Content Type in Add New Latest News/Events/Press Release - Screen

#### List of Latest News/Events/Press Release

#### (LEFT MENU $\rightarrow$ Latest News/Events/Press Release $\rightarrow$ View All)

Link for Access: https://mobileappscircle.com/admin/latest-updates

Through this module you can check existing Latest News/Events/Press Release. You can also view/edit Latest News/Events/Press Release from here. You can also export data in Excel and PDF format.

| MERI                                  |   |                     |                                                                                                    |          |               |            |             |               | Hi Super Ad           | min  |
|---------------------------------------|---|---------------------|----------------------------------------------------------------------------------------------------|----------|---------------|------------|-------------|---------------|-----------------------|------|
| B Dashboard                           |   |                     |                                                                                                    |          |               |            |             |               |                       |      |
| 📽 User Manager                        | < | Latest N            | ews/Cur                                                                                                    | rent Eve | nts M         | anag       | er          |               |                       |      |
| E Content Manager                     | < |                     |                                                                                                    |          |               |            |             |               |                       |      |
| Banner Manager                        | < |                     |                                                                                                    |          |               |            | Add New New | s/Notices/Cir | culars   Export 🖹   E | Expo |
| Research Manager                      | < | Show 10 ~ 6         | entries                                                                                                    |          |               |            |             | Sea           | rch:                  |      |
| Knowledge Centre Manager              | < | Sr.No.              | ↑ <sup>^</sup> Title                                                                                       | †≑ Туре  | ţ≑            | Status     | <b>†</b> ≑  | Edit          | t÷ 🗆                  |      |
| Library Manager                       | < |                     |                                                                                                    | N        | data availabl | e in table |             |               |                       |      |
| Media Manager                         | < |                     |                                                                                                    |          |               |            |             | Activ         | ve Inactive c         | dele |
| % Related Links                       | < | Showing 0 to 0 of 0 | ontrico                                                                                                    |          |               |            |             |               | Previous              | N    |
| I Latest News/Events/Press<br>Release | < |                     | Add New News/Notices/<br>entries Si<br>T Title Type Status Edit<br>No data available in table<br>O entries |          |               |            |             |               |                       |      |
| » View All                            |   |                     |                                                                                                    |          |               |            |             |               |                       |      |
| » Add New                             |   |                     |                                                                                                    |          |               |            |             |               |                       |      |
| Tender                                | < |                     |                                                                                                    |          |               |            |             |               |                       |      |
| Se Feedbacks                          | < |                     |                                                                                                    |          |               |            |             |               |                       |      |
| Archives                              | < |                     |                                                                                                    |          |               |            |             |               |                       |      |
| D Audit Trail                         |   |                     |                                                                                                    |          |               |            |             |               |                       |      |

Figure 35: List of All Latest News/Events/Press Release - Screen

**Tender Manager** 

#### Add/Edit Tender

#### (LEFT MENU $\rightarrow$ Tender $\rightarrow$ Add New Tender)

Link for Access: https://mobileappscircle.com/admin/tender-detail

Through this module you can add new Tender.

| MERI                                  | Hi Super Admin 🛛 🛔 🕶       |
|---------------------------------------|----------------------------|
| Dashboard                             |                            |
| 🖀 User Manager                        | Tender Details             |
| ≡ Content Manager                     | <                          |
| Banner Manager                        | < Back to Tender Manager   |
| Research Manager                      | < Tender Title (English) * |
| E Knowledge Centre Manager            | <                          |
| Library Manager                       | < Tender Title (Marathi) * |
| 🖾 Media Manager                       |                            |
| % Related Links                       | < mm / dd / yyyy           |
| E Latest News/Events/Press<br>Release | < Expiry Date *            |
| Tender                                | < mm/dd/yyyy               |
| » View Tenders                        | English PDF Upload         |
| » Add New Tender                      | Browse No file selected.   |
| Se Feedbacks                          | < Marathi PDF Upload       |
| Archives                              | Start Date *               |
| ວ Audit Trail                         | mm / dd / yyyy             |
|                                       | Last Date *                |
|                                       | mm / dd / yyyy             |
|                                       | Submit                     |
|                                       |                            |

Figure 36: Add New Tender - Screen

#### List of Tenders

#### (LEFT MENU $\rightarrow$ Tender $\rightarrow$ View Tenders)

Link for Access: https://mobileappscircle.com/admin/tenders

Through this module you can check existing Tenders. You can also view/edit Tender detail from here. You can also export data in Excel and PDF format.

| MERI                                | Hi Su                                                                                                    | oer Admir |
|-------------------------------------|----------------------------------------------------------------------------------------------------|-----------|
| B Dashboard                         |                                                                                                    |           |
| 📽 User Manager                      | Tenders Manager                                                                                                    |           |
| E Content Manager                   | <                                                                                                    | _         |
| Banner Manager                      | Add New Tender   Export                                                                                                    | (x)   Exp |
| Research Manager                    | < Show 10 v entries Search:                                                                                                    |           |
| E Knowledge Centre Manager          | Sr.No.         1 <sup>™</sup> Details         1 <sup>™</sup> Date         1 <sup>™</sup> Status         1 <sup>™</sup> Edit         1 <sup>™</sup> E | כ         |
| Library Manager                     | < No data available in table                                                                                                    |           |
| 涵 Media Manager                     | < Active Inactive                                                                                                    | e de      |
| % Related Links                     | < Showing 0 to 0 of 0 entries Prev                                                                                                    | ious      |
| Latest News/Events/Press<br>Release | <                                                                                                    |           |
| Tender                              | <                                                                                                    |           |
| » View Tenders                      |                                                                                                    |           |
| » Add New Tender                    |                                                                                                    |           |
| Se Feedbacks                        |                                                                                                    |           |
| Archives                            | <                                                                                                    |           |
| Audit Trail                         |                                                                                                    |           |

Figure 37: List of All Tenders - Screen

#### Feedbacks/Complaints Manager

#### List of Feedbacks

(LEFT MENU  $\rightarrow$  Feedbacks  $\rightarrow$  Feedbacks)

Link for Access: https://mobileappscircle.com/admin/feedbacks

Through this module you can check feedbacks received. You can also view feedback details from here. You can also export data in Excel and PDF format.

| MERI                       |   |                |                  |                        |               |                 | Hi Super Ad   | dmin 🎍   |
|----------------------------|---|----------------|------------------|------------------------|---------------|-----------------|---------------|----------|
| Dashboard                  |   |                |                  |                        |               |                 |               |          |
| 📽 User Manager             | < | Feedba         | ack Manage       | r                      |               |                 |               |          |
|                            | < |                | _                |                        |               |                 |               |          |
| Banner Manager             | < |                |                  |                        |               |                 | Export 🗴      | Export 🔀 |
| Research Manager           | < | Show 10        | ~ entries        |                        |               | Sea             | arch:         |          |
| E Knowledge Centre Manager | < | Sr.No. †       | Name 🌐           | City 泠                 | Feedback Date | Feedback IP 慞   | View Detail 怜 |          |
| Library Manager            | < | 1.             | postingaakc      | Moscow                 | 2021-12-31    | 46.138.221.173  | Ø             |          |
| Media Manager              | < | 2.             | Mike Leman       | Albany                 | 2021-12-21    | 194.110.115.218 | C             |          |
| % Related Links            | < | 3.             | Matt Smith       | Miami                  | 2021-12-20    | 46.183.220.231  | Ø             |          |
| I Latest News/Events/Press |   | 4.             | Mike Leapman     | Willemstad             | 2021-12-17    | 37.19.223.102   | Ø             |          |
| Release                    | < | 5.             | JAMES COOK       | London                 | 2021-12-12    | 185.136.160.213 | Ø             |          |
| Tender                     | < | 6.             | Mike Thorndike   | Boston                 | 2021-12-09    | 31.171.155.10   | ß             |          |
| Seedbacks                  | < | 7.             | contactviplvc    | Moscow                 | 2021-12-05    | 91.79.16.206    | Ø             |          |
| » Feedbacks                |   | 8.             | Mike White       | Kaohsiung Municipality | 2021-11-29    | 37.120.235.167  | ß             |          |
| Archives                   | < | 9.             | Mike Clapton     | Albany                 | 2021-11-26    | 138.199.56.227  | Ø             |          |
| D Audit Trail              |   | 10.            | Klaus Becker     | Miami                  | 2021-11-23    | 138.199.59.146  | Ø             |          |
|                            |   | delete         |                  |                        |               |                 |               |          |
|                            |   | Showing 1 to 1 | 0 of 114 entries |                        | Previou       | us 1 2 3        | 4 5 12        | Next     |

Figure 38: List of All Feedbacks - Screen

| MERI                                  | Hi Super Admin 🛛 🛔         |
|---------------------------------------|----------------------------|
| Dashboard                             |                            |
| 🚰 User Manager                        | Feedbacks Manager          |
| E Content Manager                     | <                          |
| Banner Manager                        | < Back to Feedbacks list   |
| Research Manager                      | < Name: *                  |
| Knowledge Centre Manager              | Sunil                      |
| Library Manager                       | < Address: *               |
| 🖾 Media Manager                       |                            |
| % Related Links                       | <     New Delhi            |
| I Latest News/Events/Press<br>Release | < Phone No.: *             |
| Tender                                | <                          |
| Se Feedbacks                          | < Mobile No.:*             |
| Archives                              | 9011439409                 |
| D Audit Trail                         | sunil.softelixir@gmail.com |
|                                       | Feedback: *                |
|                                       | Hiiii                      |
|                                       | Feedback Date: *           |
|                                       | 2020-09-29                 |
|                                       | Feedback Language: *       |
|                                       | Marathi                    |
|                                       | Feedback IP: *             |
|                                       | 103.57.84.121              |

#### Figure 39: View Feedback Detail - Screen

#### **Archives Manager**

#### **List of Tenders**

#### (LEFT MENU $\rightarrow$ Archives $\rightarrow$ View Tenders)

Link for Access: https://mobileappscircle.com/admin/archives-tenders

Through this module you can check Tenders Archive. You can also view Tender details from here. You can also export data in Excel and PDF format.

| MERI                                        |   |                |                                                                                            |            |          | Hi Super A | .dmin 💄 🔻 |
|---------------------------------------------|---|----------------|--------------------------------------------------------------------------------------------|------------|----------|------------|-----------|
| 2 Dashboard                                 |   |                |                                                                                            |            |          |            |           |
| 📽 User Manager                              | < | Tender         | rs Archive Manager                                                                         |            |          |            |           |
| E Content Manager                           | < |                |                                                                                            |            |          |            |           |
| 🖹 Banner Manager                            | < |                |                                                                                            |            |          | Export x   | Export 📙  |
| Research Manager                            | < | Show 10        | ~ entries                                                                                  |            | Search:  |            |           |
| Knowledge Centre Manager                    | < | Sr.No. ↑       | Details                                                                                    | Date 慞     | Status 慞 | Edit 慞     |           |
| Library Manager                             | < | 1.             | test11 test11 test11 test11 test11 test11 test11 test11 test11 test11 test11 test11 test11 | 2022-03-08 | Active   | đ          |           |
| 🖾 Media Manager                             | < | 2.             | test1 test1 test1 test1 test1 test1 test1 test1 test1 test1 test1 test1 test1              | 2022-01-25 | Active   | C          |           |
| % Related Links                             | < |                |                                                                                            |            | Active   | Inactive   | delete    |
| I Latest News/Events/Press<br>Release       | < | Showing 1 to 2 | 2 of 2 entries                                                                             |            | Pr       | revious 1  | Next      |
| Tender                                      | < |                |                                                                                            |            |          |            |           |
| Q Feedbacks                                 | < |                |                                                                                            |            |          |            |           |
| Archives                                    | < |                |                                                                                            |            |          |            |           |
| » View Tenders                              |   |                |                                                                                            |            |          |            |           |
| » View Latest News/Events<br>/Press Release |   |                |                                                                                            |            |          |            |           |
| D Audit Trail                               |   |                |                                                                                            |            |          |            |           |
|                                             |   |                |                                                                                            |            |          |            |           |

#### Figure 40: List of All Archive Tenders - Screen

#### List of Latest News/Events/Press Release

#### (LEFT MENU → Archives → View Latest News/Events/Press Release)

Link for Access: https://mobileappscircle.com/admin/archives-latest-updates

Through this module you can check Latest News/Events/Press Release Archive. You can also view Latest News/Events/Press Release details from here. You can also export data in Excel and PDF format.

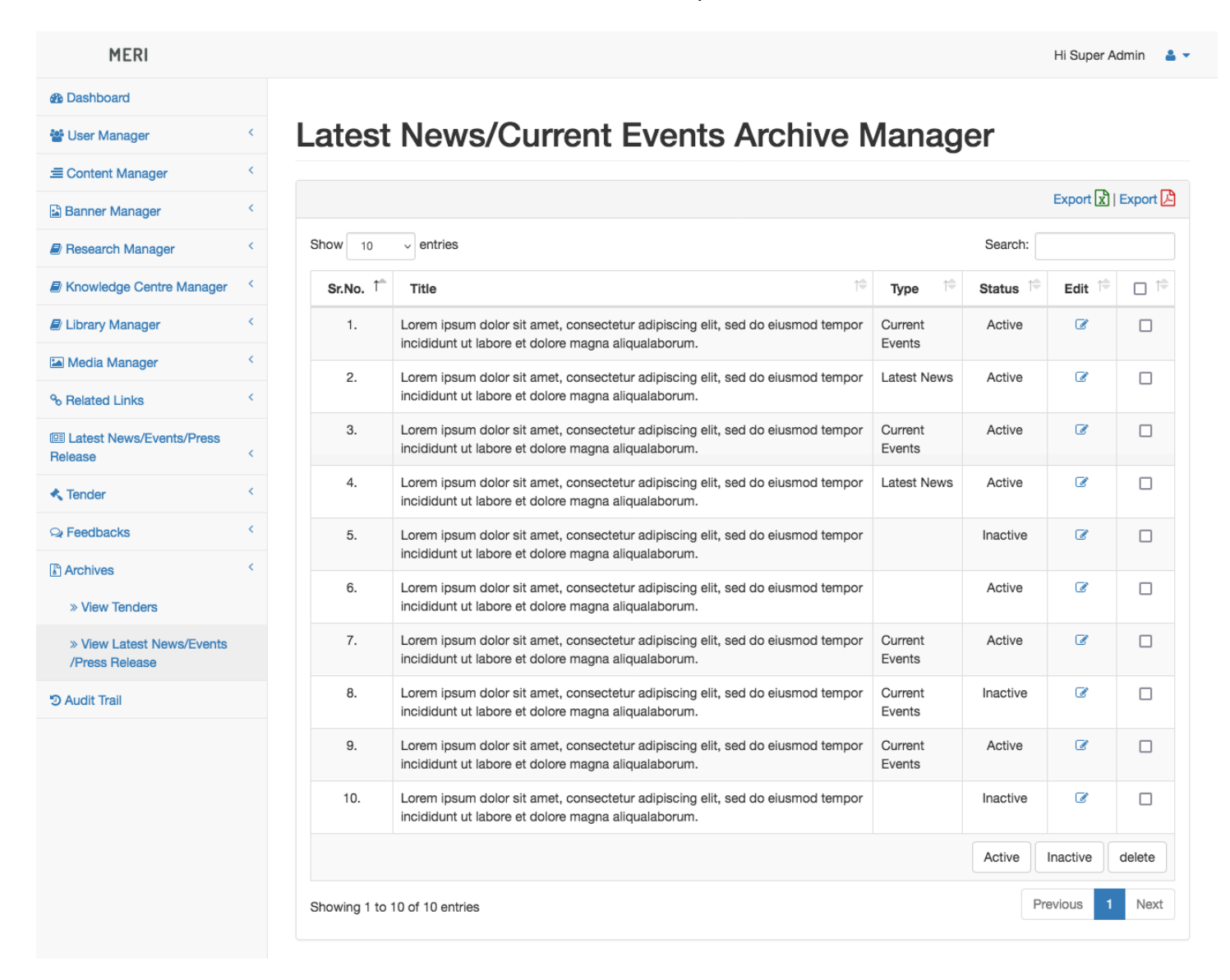

#### Figure 41: List of All Latest News/Events/Press Release Archive - Screen

Audit Trail Manager

List of Activities done by all Users

(LEFT MENU  $\rightarrow$  Audit Trail  $\rightarrow$  View All)

Link for Access: https://mobileappscircle.com/admin/audit-trial

Through this module you can check all the activities done by all users. You can also export data in Excel and PDF format.

| MERI                                |     |                    |                   |                                     |                        | Hi Super Admin   🛔  |
|-------------------------------------|-----|--------------------|-------------------|-------------------------------------|------------------------|---------------------|
| Dashboard                           |     |                    |                   |                                     |                        |                     |
| 📽 User Manager                      | <   | Audit <sup>-</sup> | <b>Trial</b>      |                                     |                        |                     |
| E Content Manager                   | <   |                    |                   |                                     |                        |                     |
| Banner Manager                      | <   |                    |                   |                                     |                        | Export 🕅   Export 🖾 |
| Research Manager                    | <   | Show 10            | ~ entries         |                                     | Search:                |                     |
| Knowledge Centre Manager            | <   | Sr.No. ↑           | User<br>Detail î≑ | Activity                            | Date/Time              | IP Address          |
| Library Manager                     | <   | 1.                 | Super Admin       | Related Links Deleted               | 2022-06-08             | 103.48.199.40       |
| 涵 Media Manager                     | <   |                    |                   |                                     | 05:47:32               |                     |
| % Related Links                     | <   | 2.                 | Super Admin       | Video Editted - MERI Videos Part -3 | 2022-06-08<br>05:37:56 | 103.48.199.40       |
| Latest News/Events/Press<br>Release | <   | 3.                 | Super Admin       | Video Editted - MERI Videos Part -2 | 2022-06-08<br>05:37:50 | 103.48.199.40       |
| Tender                              | < . | 4.                 | Super Admin       | Video Editted - MERI Videos Part -1 | 2022-06-08<br>05:37:43 | 103.48.199.40       |
| Archives                            | <   | 5.                 | Super Admin       | Login Attempt Successfully          | 2022-06-08<br>05:36:50 | 103.48.199.40       |
| ືວ Audit Trail                      |     | 6.                 | Super Admin       | Banner Deleted                      | 2022-06-08<br>03:12:48 | 103.48.199.40       |
|                                     |     | 7.                 | Super Admin       | Login Attempt Successfully          | 2022-06-08<br>02:10:35 | 103.48.199.40       |
|                                     |     | 8.                 |                   | Login Attempt Fail                  | 2022-05-15<br>17:36:27 | 5.188.62.21         |
|                                     |     | 9.                 |                   | Login Attempt Fail                  | 2022-05-15<br>17:36:21 | 5.188.62.21         |
|                                     |     | 10.                |                   | Login Attempt Fail                  | 2022-05-15<br>15:07:48 | 5.188.62.21         |
|                                     |     | Showing 1 to       | 10 of 721 entries | Previous 1                          | 2 3 4 5                | 73 Next             |

Figure 42: Audit Trail - List of All Activities done by All Users - Screen